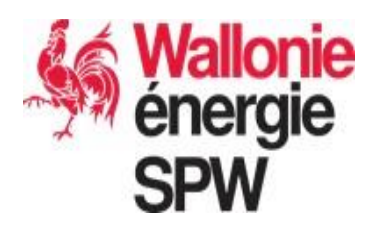

# Manuel de l'utilisateur de l'application de gestion des certificats verts

à destination des producteurs > 10 kW, fournisseurs, gestionnaires de réseaux et intermédiaires

Version du 28 mai 2019

**SPW Energie** 

Direction de l'Organisation des Marchés régionaux de l'Energie Rue des Brigades d'Irlande, 1 B - 5100 Jambes Tel : 1718 Fax : 081 48 63 03

# Table des matières

| 1. Connexion au service extranet                    | 3  |
|-----------------------------------------------------|----|
| 1.1. Comment se connecter ?                         | 3  |
| 1.2. Vous avez oublié votre mot de passe ?          | 4  |
| 1.3. Votre identification a échoué ?                | 4  |
| 2. Page d'accueil                                   | 5  |
| 2.1. Première connexion                             | 5  |
| 2.2. Menu                                           | 5  |
| 2.3. Aide                                           | 6  |
| 2.4. Quitter                                        | 6  |
| 3.Données du compte                                 | 7  |
| 3.1. Choisir un compte                              | 7  |
| 3.2. Modifier les informations du compte            | 7  |
| 4. Contacts                                         | 8  |
| 4.1. Liste                                          | 8  |
| 4.2. Modifier les informations du contact principal | 8  |
| 5. Contact secondaire                               | 9  |
| 6. Sites de production                              | 10 |
| 6.1. Liste                                          | 10 |
| 6.2. Faire un relevé d'index                        | 11 |
| 6.3. Liste et historique des relevés d'index        | 15 |
| 6.4. Statuts du relevé d'index                      | 16 |
| 7. Vendre des certificats verts sur le marché       | 17 |
| 7.1. Etape 1 : Expéditeur                           | 17 |
| 7.2. Etape 2 : Destinataire                         | 17 |
| 7.3. Etape 3 : Détails                              |    |
| 7.4. Etape 4 : Divers                               |    |
| 8. Etat des comptes-titres et extraits de compte    | 20 |
| 9. Transactions                                     | 21 |

# Introduction

Le but de ce manuel est de vous guider pas à pas dans l'utilisation du service extranet et de vous donner les informations nécessaires à la bonne compréhension des données renseignées.

Ce service vous offre la possibilité :

- de faire vos relevés d'index pour recevoir des certificats verts;
- de vendre vos certificats verts ;
- de consulter l'historique de vos relevés d'index et de vos transactions;
- de consulter le solde de vos comptes-titres ;
- de modifier vos coordonnées personnelles.

# **1.** Connexion au service extranet

### 1.1. Comment se connecter?

# Rendez-vous sur la page internet : certificatsverts.wallonie.be

Inscrivez votre identifiant et votre mot de passe<sup>1</sup> en veillant à respecter rigoureusement la casse (minuscule – majuscule) sans faire d'espace en fin de frappe et cliquez sur « Connexion » pour accéder à la page d'accueil.

| Annonces                                                                                                    |                                                                       |                                                                                                    |
|----------------------------------------------------------------------------------------------------|-----------------------------------------------------------------------|----------------------------------------------------------------------------------------------------|
|                                                                                                    |                                                                       | Bienvenue<br>Wilkommen                                                                                                    |
|                                                                                                    |                                                                       | Connectez-vous                                                                                                    |
|                                                                                                    | Identifiant :                                                         |                                                                                                    |
|                                                                                                    | Mot de passe :                                                        |                                                                                                    |
|                                                                                                    | Langue :                                                              | Français                                                                                                    |
|                                                                                                    |                                                                       | Connexion                                                                                                    |
|                                                                                                    |                                                                       | J'ai oublié mon mot de passe                                                                                                    |
| Domières pourolles                                                                                                    |                                                                       |                                                                                                    |
| 04/03/2019 > Unité de production reconditionnée : ligne directrice relative à la notion d'installation neuve                                                                                                    |                                                                       |                                                                                                    |
| 04032019 > Unité de production reconditionné » Lione directrice relative à la notion diristalation neuve".<br>22/02/2013 > Liste des achieteurs de certificatis vertis"<br>06/01/2019 > Vente des certificatis vertis à ELIA: délas de paiement pour les transactions du 1er trimestre<br>08/01/2019 > SUMATT: actualisation de la communication relative au facteur "X"/ Altualiserung der Mit-<br>7/1/2019 > Foisiond unnontant des primes OULIVIATT dérines pour les transactions de carde de artic                                                                                             | <u>2019"</u><br>teilung zum Faktor "k""<br>is premiers semestres 20   | 115, 2016, 2017 et 2018 / Revision des Betraas der festadeaten OUALTWATT-Prämen für die im ersten Habibilv 2015, 2016, 2017 und 2018 in Betrieb aanommen            |
| 04(8)2019 > Unit de production reconditionnés : licre directrice relative à la notion diratalation neuve?<br>22(9/2019) > Unit de sa chitetras de cortificative vert<br>09(01)2019 > Vente des certificative vert à FLA: célais de paement pour les transactions du  or timestre<br>09(01)2019 > SOUMATI : actualation de la communication relative au facture. Y: l'Atualations de Mitter<br>27(12/2018 > Révision du montant des primes OUALIVIATI défines pour les instalations placées durant le<br>Plus d'Informations<br>Weiters Linformations                                               | . <u>2019"</u><br>teikung zum Faktor "k""<br>is premiers semestres 20 | 115, 2016, 2017 et 2018 / Revision des Betraos der festoelegten QUALTWATT-Prämien für die im ersten Halbjahr 2015, 2016, 2017 und 2018 in Betrieb genommene         |
| 0403/2019 > Unit de production reconditionnée : licre directrice relative à la notion diretalation neuve".<br>220/2019 > Lixet des achterus de cortificats vert de<br>0901/2019 > Vente des certificats vert à falls d'être de paement pour les transctions du ler timestre<br>0901/2019 > SOUMATI : actualation de la communication relative au falter. Y', l'Atualaterun de Mit<br>27/12/2018 > Révision du montant des primes QUALTIVATT défines pour les installations placées durant le<br>Plus d'Informations<br>Weiters Informationen                                                       | . <u>2019"</u><br>teilung zum Faktor "k""<br>is premiers semestres 20 | 115, 2016, 2017 et 2018 / Revision des Betrags der festoelegten QUALTWATT-Prämien für die im ersten Halbjahr 2015, 2016, 2017 und 2018 in Betrieb genommene<br>Selv |
| 0403/2019 > Unit de production reconditionnée : licre directrice relative à la notion directalation neuve".<br>220/2019 > Lixet des achterus de cartificats vert de<br>0901/2019 > Vente des certificats vert à ALLs délaré de paiement pour les transactions du lar timestre<br>0901/2019 > SOUMATI : actualation de la communication relative au faiterum Ver Athueum de Mitt<br>27/12/2018 > Révision du montant des primes OUALIVATT définies pour les Instalations placées durant le<br>Plus d'informations<br>Weiters informationen                                                          | .2019"<br>teilung zum Faktor "k."<br>Is premiers semestres 20         | 115, 2016, 2017 et 2018 / Revision des Betraes der festoelecten QUALTWATT-Prämien für die im ersten Habjahr 2015, 2016, 2017 und 2018 in Betrieb oenommene<br>Sehr  |
| 0403/2019 > "Unit de production reconditionnée : lore directrice relative à la notation directalation neuve".<br>220/2019 > Nante de achteriste de confriction verte d'<br>0901/2019 > Vente des certificates verte à l'ALL oblare de paiement pour les transactions du lar timestre<br>0901/2019 > SOUMATI : achteristen de la communication relative au facture. Y' l'Athetaireur de Mitt<br>27/12/2018 > Bévision du montant des primes OUALTIVATT définies pour les Installations placées durant le<br>Plus d'informations<br>Weitere Informationen                                            | Leilung zum Faktor "k"<br>is premiers semestres 20                    | 115, 2016, 2017 et 2018 / Revision des Betraos der festoelecten OUALTWATT-Prämien für die im ersten Habiahr 2015, 2016, 2017 und 2018 in Betrieb genommene<br>Sohr  |
| 04(93)2019 > "Unité de production reconditionnée : lorge directrize relative à la notan d'installation neuve".<br>22(92)2019 > Tuente des certificats verts à la Lis délais de paiement pour les transactions du lar timestre<br>09(91)2019 > Viente des certificats verts à la Lis délais de paiement pour les transactions du lar timestre<br>09(91)2019 > Devision du montant des primes QUALTIVATT définies pour les installations placées durant le<br>22(12)2018 > Bédision du montant des primes QUALTIVATT définies pour les installations placées durant le<br>Plas d'informations        | 2019"<br>teilung zum Faktor "k"<br>is premiers semestres 20           | 115, 2016, 2017 et 2018 / Revision des Betracs der festoelecten OUALWATT-Prämien für die im ersten Habjahr 2015, 2016, 2017 und 2018 in Betrieb genommene<br>Solv   |
| 0403/2019 > <u>Unité de production reconditionnés : liore directive relative à la notion diratalation neuve</u> ".<br>220/2019 > <u>Unité de softeture do certificat vert s</u> "<br>090/12019 > <u>Vente des certificats vert à R.L. délais de paiement pour les transctions du ler timestre</u><br>09/12019 > <u>200/2019 - Les des softetures de la commission relative au factors.</u> " / <u>Athualeurun de Mit</u><br>27/12/2018 > <u>Révision du montant des primes QUALIVATT défines pour les instalations placées durant le</u><br><u>Pas d'informators</u><br><u>Weitres informators</u> | Leiking zum Faktor 1k."<br>is premiers semestres 20                   | 115, 2016, 2017 et 2018 / Revision des Betracs der festoelecten QUALTWATT-Prämen für die im ersten Habijahr 2015, 2016, 2017 und 2018 in Betrieb genommene<br>Sohr  |
| 0403/2019 > <u>Unité de production reconditionnés : licre directrice relative à la notan dinstalation neuve</u><br>220/2019 > <u>Unité de schettras de cartificat vert s</u><br>090/1/2019 > <u>Vente des cartificats verta à ELLA (délas de paiement pour les transactions du lar timestre<br/>09/1/2019 &gt; <u>SouVATT : actualation de la communication relative as factors X'</u> (Atualateurs de MMI<br/>27/12/2018 &gt; <u>Révision du montant des primes OUALIVATT défines pour les instalations placées durant le</u><br/><u>Plus d'Informations</u><br/><u>Weitere informationen</u></u> | 2019"<br>telana zum Faktor "k"<br>s oremiers semestres 20             | 115, 2016, 2017 et 2018 / Revision des Betraos der festoelecten QUALTWATT-Framien für die im ersten Habishr 2015, 2016, 2017 und 2018 in Betrieb genommenn<br>Selv  |
| 0403/2019 > Unité de production reconditionnée : licre directrice relative à la notion diratalation neuve".<br>2202/2019 > Nente des certificats verts à l'ALI délare de paiement pour les transactions du ler timestre<br>0901/2019 > Cente des certificats verts à l'ALI délare de paiement pour les transactions du ler timestre<br>0901/2019 > Dévision du montant des primes OUALIVIATI défines pour les installations placées durant le<br>Plas d'Informations<br>Weiters Informationen                                                                                                    | 2019"<br>Is premiers senestres 20                                     | 115, 2016, 2017 et 2018 / Revision des Betraes der festgelegten QUALTWATT-Främien für die im ersten Halbjahr 2015, 2016, 2017 und 2018 in Betrieb genommene<br>Solv |

<sup>&</sup>lt;sup>1</sup> Vos codes d'accès sont strictement personnels et confidentiels. En cas de transmission à un tiers, l'Administration ne pourra être tenu responsable des conséquences.

#### Présentation de la page d'i identification

- L'espace « Annonces » permet à l'Administration d'adresser un message à tous les utilisateurs.
- Le menu déroulant « Langue » vous permet d'utiliser le service extranet en français ou en allemand.
- L'espace « Dernières nouvelles » vous permet d'accéder aux nouvelles récemment publiées sur le site internet de l'Administration.
- Le lien « Plus d'informations » renvoie vers la page d'accueil du site internet de l'Administration.

### 1.2. Vous avez oublié votre mot de passe ?

Cliquez sur « J'ai oublié mon mot de passe » situé en dessous de « Connexion ».

| - | Identifiant :  |                              |   |
|---|----------------|------------------------------|---|
|   | Mot de passe : |                              |   |
|   | Langue :       | Français                     | ~ |
|   |                | Connexion                    |   |
|   |                | J'ai oublié mon mot de passe |   |
|   |                |                              |   |

Connectez-vous

A la fenêtre suivante, inscrivez votre identifiant et votre adresse e-mail<sup>2</sup> avant de cliquer sur « Valider ».

Un message en rouge apparaît en dessous de « Valider » et vous informe que la procédure de changement de mot de passe vous a été envoyée par courriel. Vous pouvez prendre connaissance de la procédure à suivre en consultant votre boîte e-mail.

### 1.3. Votre identification a échoué?

Si l'identification échoue alors que vous avez respecté les conseils du point 1.1. et 1.2., contactez l'Administration au 1718.

| Mot de passe oublié |  |
|---------------------|--|
| Identifiant         |  |
| Courriel            |  |
| Valider             |  |
|                     |  |
|                     |  |
|                     |  |
|                     |  |

| Connectez-vous |                                     |  |
|----------------|-------------------------------------|--|
| Identifiant :  | dfre                                |  |
| Mot de passe : |                                     |  |
|                | Votre identification a échoué.      |  |
| Langue :       | Français 🗸                          |  |
| Connexion      |                                     |  |
|                | <u>J'ai oublié mon mot de passe</u> |  |

<sup>&</sup>lt;sup>2</sup> Par mesure de sécurité, vous devez utiliser l'adresse e-mail renseignée à l'Administration via le formulaire de réservation. Si vous n'avez pas encore renseigné d'adresse e-mail, contactez nos services au 1718. <sup>4</sup>

# 2. Page d'accueil

### 2.1. Première connexion

Lors de votre première connexion<sup>3</sup>, vous êtes invité à lire et à accepter les conditions générales d'utilisation du service extranet.

Il vous est également demandé de changer votre mot de passe pour des raisons de sécurité.

Après confirmation de votre nouveau mot de passe, cliquez sur « Valider ».

Enfin, si vous n'avez pas renseigné préalablement votre adresse e-mail, il vous est demandé de la communiquer pour pouvoir utiliser le service extranet.

Après confirmation de votre adresse e-mail, cliquez sur « Valider ».

| Sur toutes les pages de ce site, le bouton 🥝 situé en haut à droite de l'écran vous permet de trouver une aide<br>spécifique à la page consultée, d'accéder au sommaire de l'aide en ligne et aux coordonnées d'une personne de contact |  |  |  |
|----------------------------------------------------------------------------------------------------|--|--|--|
| Document                                                                                                    |  |  |  |
| onditions générales <u>Télécharger</u>                                                                                                    |  |  |  |
| Validation                                                                                                    |  |  |  |
| J'accepte les conditions générales De n'accepte pas les conditions générales.                                                                                                    |  |  |  |

| Changez votre mot de pass                                                                                                | e.                                                                                                    |           |
|----------------------------------------------------------------------------------------------------|----------------------------------------------------------------------------------------------------|-----------|
| Pour améliorer votre sécurité, votre n<br>mélangeant majuscules, minuscules, o<br>Attention : retenez bien ce mot de pa  | not de passe doit être modifié. Pour garantir votre sécurité, ce nouveau mot de passe doit contenir au moins 8<br>htfiffes, lettres et caractères spéciaux (lettres accentuées, etc).<br>sec car il n'est connu que de vous seul. | caractère |
| Identifiant :                                                                                                    | 23abDEM                                                                                                    |           |
| Mot de passe :                                                                                                    |                                                                                                    |           |
|                                                                                                    |                                                                                                    |           |
|                                                                                                    |                                                                                                    |           |
|                                                                                                    |                                                                                                    |           |
| 緕 Veuillez n                                                                                                    | ous communiquer votre courriel                                                                                                    |           |
| 緕 Veuillez n                                                                                                    | ous communiquer votre courriel                                                                                                    |           |
| Veuillez no<br>Veuillez nous com                                                                                         | ous communiquer votre courriel<br>muniquer votre courriel                                                                                                    |           |
| Veuillez nous com                                                                                                    | ous communiquer votre courriel<br>muniquer votre courriel                                                                                                    |           |
| Veuillez nous com                                                                                                    | ous communiquer votre courriel<br>muniquer votre courriel<br>e-mail) est requis pour l'usage de l'extranet.                                                                                                    |           |
| Veuillez nous com<br>Veuillez nous com<br>Un courriel (ou adresse o<br>Courriel :                                        | ous communiquer votre courriel<br>muniquer votre courriel<br>e-mail) est requis pour l'usage de l'extranet.                                                                                                    |           |
| Veuillez nous com<br>Veuillez nous com<br>Un courriel (ou adresse o<br>Courriel :<br>Confirmation du courriel            | ous communiquer votre courriel<br>muniquer votre courriel<br>e-mail) est requis pour l'usage de l'extranet.                                                                                                    |           |
| Veuillez nous com<br>Veuillez nous com<br>Un courriel (ou adresse o<br>Courriel :<br>Confirmation du courriel            | ous communiquer votre courriel<br>muniquer votre courriel<br>e-mail) est requis pour l'usage de l'extranet.                                                                                                    |           |
| Veuillez nous com<br>Veuillez nous com<br>Un courriel (ou adresse<br>Courriel :<br>Confirmation du courriel              | ous communiquer votre courriel<br>muniquer votre courriel<br>e-mail) est requis pour l'usage de l'extranet.                                                                                                    |           |
| Veuillez nous com<br>Veuillez nous com<br>Un courriel (ou adresse o<br>Courriel :<br>Confirmation du courriel<br>Valider | ous communiquer votre courriel<br>muniquer votre courriel<br>e-mail) est requis pour l'usage de l'extranet.                                                                                                    |           |

### 2.2. Menu

Sur la gauche de la page se trouve le menu vous permettant de naviguer vers les fonctionnalités qu'offre le service extranet.

| Иепи                    | Mativation d'une      | société   |                                           |                                      |                                    |                  |
|-------------------------|-----------------------|-----------|-------------------------------------------|--------------------------------------|------------------------------------|------------------|
| 🗆 🥩 Sociétés            | Bionycerup            |           |                                           |                                      |                                    |                  |
| Choisir                 |                       |           |                                           | bienveru                             |                                    |                  |
| Fiche Signalétique      | CU TRE                |           |                                           |                                      |                                    |                  |
| E Scontacts             | TALINE                |           |                                           |                                      |                                    |                  |
| Liste                   | Nom                   |           |                                           | Numéro de compte                     |                                    | Filtrer          |
| Nouveau                 | EAN                   |           |                                           | Nº Site                              |                                    |                  |
| Modifier                | Statut de l'évènement |           | ~                                         | Réservation                          |                                    |                  |
| 🗄 💕 Sites de production |                       |           |                                           |                                      |                                    |                  |
| Liste                   |                       |           |                                           |                                      |                                    |                  |
| Relevés pour octroi     | Liste                 |           |                                           |                                      |                                    |                  |
| 🖻 📴 Comptes-titres      |                       |           |                                           |                                      |                                    | 1                |
| Liste                   |                       | Nom       | Code postal                               | Localité                             | Forme juridique                    | Numéro de compte |
| Nouveau                 | 🔍 🛛 Madame, Me        | onsieur X | 5001                                      | BELGRADE                             |                                    | 33X118136X       |
| Modifier                |                       |           | 20-                                       |                                      |                                    |                  |
| 🗄 🦺 Transactions        |                       |           |                                           |                                      |                                    |                  |
| Liste                   |                       |           |                                           |                                      |                                    |                  |
| Nouvelle                |                       |           |                                           |                                      |                                    |                  |
| Ordre permanent         |                       |           |                                           |                                      |                                    |                  |
| Quitter                 |                       |           |                                           |                                      |                                    |                  |
| <u> </u>                |                       |           |                                           |                                      |                                    |                  |
| -                       |                       |           | Conditions générales - Manuels - Vie priv | rée - Domain Protocol - Principles a | and Rules of Operation - v2.05.305 |                  |

<sup>&</sup>lt;sup>3</sup> Vous serez de nouveau amenés à lire et à accepter celles-ci en cas de modification par l'Administration.

### 2.3. Aide

Une aide est à votre disposition. Pour la consulter, cliquez sur le point d'interrogation bleu situé en haut à droite de l'écran.

|               | Utilisateur : DEMOTEST Albert 🥝 |
|---------------|---------------------------------|
| l'une société |                                 |
|               |                                 |
|               |                                 |
| Numéro<br>de  | Filtrer                         |
| Numero<br>de  | Filtrer                         |

Lorsque vous cliquez sur l'aide, une fenêtre s'ouvre et vous donne une explication adaptée à la page en cours. En cliquant sur « Sommaire », vous pouvez directement accéder aux explications de toutes les fonctionnalités du service extranet.

| Choix de la société                                                                                                    |
|----------------------------------------------------------------------------------------------------|
| Sommaire                                                                                                    |
| Introduction                                                                                                    |
| Cet écran est destiné aux gestionnaires de réseau et aux organismes agréés qui seront<br>susceptibles de traiter les sites de productions de plusieurs sociétés ou personnes. |
| Cas particulier, les gérants de plusieurs sociétés filiales seront aussi appelés à utiliser cet<br>écran pour choisir la société à traiter.                                   |
| Champs disponibles                                                                                                    |
| Aucun champ n'est accessible.                                                                                                    |
| l'écran reprend la liste des sociétés disponibles.                                                                                                    |
| Mécanismes                                                                                                    |
| Le choix de la société se fait en sélectionnant la ligne où elle apparaît (il suffit de cliquer<br>sur la loupe en début de ligne).                                           |
| Commentaires                                                                                                    |
| Deux téléphonese la propuel utilizateur de a guarde consultar de las                                                                                                    |

# 2.4. Quitter

Pour quitter le service extranet, il vous suffit de cliquer sur « Quitter » situé en bas du menu.

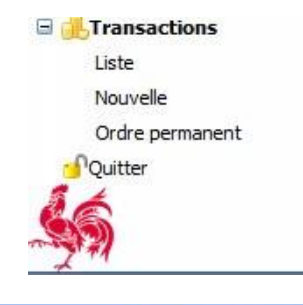

Par mesure de sécurité, vous devrez de nouveau vous identifier en cas d'inactivité trop longue. Un message vous informera que votre session a expiré. Cliquez sur « Identification » pour vous connecter à nouveau.

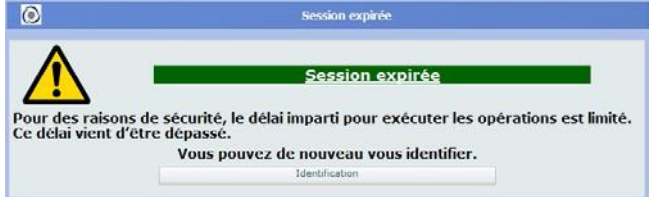

# 3. Données du compte

### 3.1. Choisir un compte

La page « Choisir » de l'onglet « Sociétés » reprend la liste des comptes<sup>4</sup> auxquels vous avez accès en tant que contact principal<sup>5</sup>.

Pour sélectionner un compte<sup>6</sup>, cliquez sur la loupe à côté du nom.

Le filtre en haut de page permet de rechercher un compte en particulier.

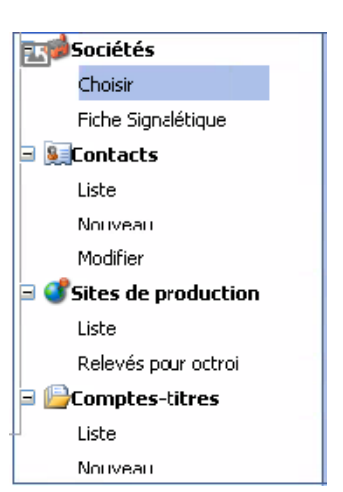

### 3.2. Modifier les informations du compte

La page « Fiche Signalétique » de l'onglet « Sociétés » reprend les informations du compte ouvert à l'Administration.

#### Champs non grisés

Vous pouvez modifier les informations suivantes :

- Adresse ;
- Contact (téléphone, fax, site web, langue du courrier, courriel);

Lorsque vous avez modifié l'information, cliquez sur « Valider ». Un message vous confirmera que la modification a eu lieu et en consultant la fiche signalétique vous constaterez le changement apporté.

Pour éviter d'enregistrer une modification, cliquez sur « Annuler ».

| Menu                    | Données géné           | rales      |                    |                          |           |
|-------------------------|------------------------|------------|--------------------|--------------------------|-----------|
| ∃ 🥩 Sociétés            | Nom                    | IDEMO      |                    | N°<br>d'entreprise       |           |
| Choisir                 | Forme<br>juridique     |            |                    | Limite de<br>transaction | 0         |
| Fiche Signalétique      | Numéro de<br>compte    | 33X118136  | iΧ                 | Statut                   | Accepté   |
| Contacts                | Cessionnaire           |            |                    | 🔿 Oui 🖲 Non              |           |
| Liste                   | Type de socié          | té         |                    |                          |           |
| Nouveau                 | Producteur             | <b>V</b>   |                    | Intermédiaire            |           |
| Modifier                | Fournisseur            |            |                    | GRD                      |           |
| 🗉 💕 Sites de production | Adresse                |            |                    |                          |           |
| Liste                   | Adresse 1              | Route de L | ouvain-la-Neuve, 4 |                          |           |
| Balanda ann an tait     | Adresse 2              | test       |                    |                          |           |
| Releves pour octroi     | Adresse 3              |            |                    |                          |           |
| Comptes-titres          | Code postal            | 5001       |                    | Localité                 | BELGRADE  |
| Liste                   | Pays                   | BELGIQUE   |                    |                          | ¥         |
| Nouveau                 | Contact                |            |                    |                          |           |
| Modifier                | Téléphone<br>principal | 081 330 81 | .0                 | Fax                      |           |
| 🗆 🕕 Transactions        | Autre n° de<br>tél.    |            |                    | Site Web                 |           |
| Liste                   | Contact                | DEMOTEST   | E Albert 🗸         | Langue du                | Français  |
| Nouvelle                | principal              | CENTOTED   | , Abere -          | courrier                 | - Turiçub |
| Ordre permanent         | Cournel                |            |                    |                          |           |
| On we                   | Prix minimum           | garanti    |                    |                          |           |
| 🔁 'Quitter              | IBAN                   | BE00 0000  | 0000 0000          | BIC                      | ABCDEFGH  |
|                         | Titulaire du co        | mpte band  | aire               | Mr X                     |           |
|                         |                        |            | Valider            | Annuler                  |           |

<sup>&</sup>lt;sup>4</sup>Titulaire, personne physique ou morale, des comptes-titres de certificats verts et/ou de garanties d'origine.

<sup>&</sup>lt;sup>5</sup> Personne(s) mandatée(s) pour la gestion des comptes-titres et du(es) site(s) de production.

<sup>&</sup>lt;sup>6</sup> Les producteurs ont un seul compte et n'ont donc pas la possibilité de choisir un autre compte.

#### Champs grisés

Pour modifier les informations « Nom, Forme juridique, N° d'entreprise et Contact principal », il est nécessaire d'introduire une demande écrite auprès de l'Administration au moyen du <u>formulaire de</u> <u>modification de compte</u><sup>7</sup>.

# 4. Contacts

### 4.1. Liste

La page « Liste » de l'onglet « Contacts » vous permet de visualiser les informations d'un contact principal<sup>8</sup> ou secondaire en

| Menu                | 4 Liste des contacts |
|---------------------|----------------------|
| 🗆 🥩 Sociétés        |                      |
| Choisir             | Liste                |
| Fiche Signalétique  |                      |
| 🖃 🚂 Contacts        | Nor                  |
| Liste               | 🔍 capi               |
| Nouveau<br>Modifier | C DEMOTEST           |
|                     |                      |

cliquant sur la loupe à côté du nom.

# 4.2. Modifier les informations du contact principal

#### Champs non grisés

La page « Modifier » de l'onglet « Contacts » vous permet de modifier les informations suivantes :

- Adresse ;
- Personne de contact (téléphone, fax, courriel, langue, newsletter);
- Identification (mot de passe).

Pour accéder aux informations, cliquez sur la loupe à côté du nom.

Lorsque vous avez modifié l'information, cliquez sur « Sauver ». Un message vous confirmera que la modification a eu lieu et en consultant la liste vous constaterez le changement apporté.

Pour éviter d'enregistrer une modification, cliquez sur « Annuler ».

Attention : Les informations en rouges doivent obligatoirement être remplies pour sauver le contact.

| Données géne           | érales                   |                                    |            |
|------------------------|--------------------------|------------------------------------|------------|
| Nom                    | DEMOTEST                 | Prénom                             | Albert     |
| Salutation             | Monsieur                 | Genre                              | Homme 🗸    |
| Nationalité            | belge                    | Fonction                           |            |
| Adresse                |                          |                                    |            |
| Adresse 1              |                          |                                    |            |
| Adresse 2              |                          |                                    |            |
| Adresse 3              |                          |                                    |            |
| Code postal            |                          | Localité                           |            |
| Pays                   | BELGIQUE                 | ¥                                  |            |
| Personne de o          | contact                  |                                    |            |
| Tél. bureau            |                          | Fax                                |            |
| Téléphone<br>principal |                          | GSM                                |            |
| Courriel               |                          | Langue                             | Français 🗸 |
| J'accepte de           | recevoir la newsletter 🗌 |                                    |            |
| Identification         |                          |                                    |            |
| Identifiant            | 23albDEM                 | Désactivé                          |            |
| Mot de<br>passe        |                          | Confirmation<br>du mot de<br>passe |            |
|                        | Sauver                   | pprimer /                          | Annuler    |

#### Champs grisés

Pour modifier les informations «Nom, Prénom, Salutation, Nationalité et Genre », il est nécessaire d'introduire une demande écrite auprès de l'Administration au moyen du <u>formulaire</u> <u>de modification de compte</u><sup>8</sup>.

<sup>&</sup>lt;sup>7</sup> Les formulaires sont disponibles sur notre site internet <u>www.energie.wallonie.be</u>.

<sup>&</sup>lt;sup>8</sup> Personne(s) mandatée(s) pour la gestion des comptes-titres et du(es) site(s) de production. Seules les

personnes mandatées disposent de codes d'accès au service extranet.

# 5. Contact secondaire

#### **Création**

La page « Nouveau » de l'onglet « Contacts » vous permet de créer des contacts secondaires. Cela peut s'avérer utile pour identifier les personnes autres que le contact principal qui suivent le dossier et contactent l'Administration à ce sujet.

Lorsque vous avez complété les informations relatives à votre contact, cliquez sur « Sauver ». Un message vous confirmera que le contact a été créé et celui-ci sera visible dans la liste.

Pour éviter d'enregistrer le contact, cliquez sur « Annuler ».

Attention :

- Les informations en rouge doivent obligatoirement être remplies pour sauver le contact;
- Vous n'avez pas la possibilité de créer un identifiant et un mot de passe pour votre nouveau contact afin que celui-ci accède au service extranet.

#### **Modification**

La page « Modifier » de l'onglet « Contacts » vous permet de modifier les informations suivantes :

- Données générales ;
- Adresse ;
- Personne de contact.

Pour accéder aux informations, cliquez sur la loupe à côté du nom.

Lorsque vous avez modifié l'information, cliquez sur « Sauver ». Un message vous confirmera que la modification a eu lieu et en consultant la liste vous constaterez le changement apporté.

Pour éviter d'enregistrer une modification, cliquez sur « Annuler ».

Attention : Les informations en rouges doivent obligatoirement être remplies pour sauver le contact.

# 6. Sites de production

### 6.1. Liste

La page « Liste » de l'onglet « Sites de production » <sup>9</sup>reprend les informations administratives de votre installation photovoltaïque.

Pour plus d'informations sur l'installation, cliquez sur la loupe à côté du numéro de site.

Pour rechercher un de vos sites de production, vous pouvez utiliser le filtre en haut de page.

| Li | ste    |                |
|----|--------|----------------|
|    |        | Numéro de site |
| ٩, | 73230  |                |
| ٩, | 40000  |                |
| ٩, | 142945 |                |
| ۹, | 142865 |                |
| 0  | 41980  |                |
| 4  | 91342  |                |
| -  | ·      |                |

| ste des sites de production                                                            |                 |   |
|----------------------------------------------------------------------------------------|-----------------|---|
| FILTRE Code EAN Sites éligibles à la demande de prévision du factour et le participant | N° Site Filtrer |   |
|                                                                                        |                 | - |

<sup>&</sup>lt;sup>9</sup> Un site de production d'électricité photovoltaïque est le lieu d'implantation géographique d'une installation solaire photovoltaïque, constituée d'une ou plusieurs unités de production photovoltaïque et reliée à un point d'accès du réseau de distribution d'électricité.

Une unité de production photovoltaïque est définie par le dispositif de comptage d'énergie verte, autrement dit il y a autant d'unités de production sur un site photovoltaïque relié à un point d'accès qu'il y a de compteurs certificat vert. Le nombre d'unité de production photovoltaïque au sein d'un même site de production et enregistré par l'Administration s'élève à maximum 5 unités.

## 6.2. Faire un relevé d'index

La page « Relevés pour octroi » de l'onglet « Sites de production » vous permet de faire un relevé d'index<sup>10</sup> et de voir les relevés d'index envoyés précédemment.

#### Etape 1 : Choix du site de production

- a. Cliquez sur la loupe à côté du numéro de site afin de choisir l'installation pour laquelle vous faites un relevé d'index.
- b. Cliquez sur « Ajouter » pour passer à l'étape 2.

Pour rechercher un de vos sites de production, vous pouvez utiliser le filtre en haut de page.

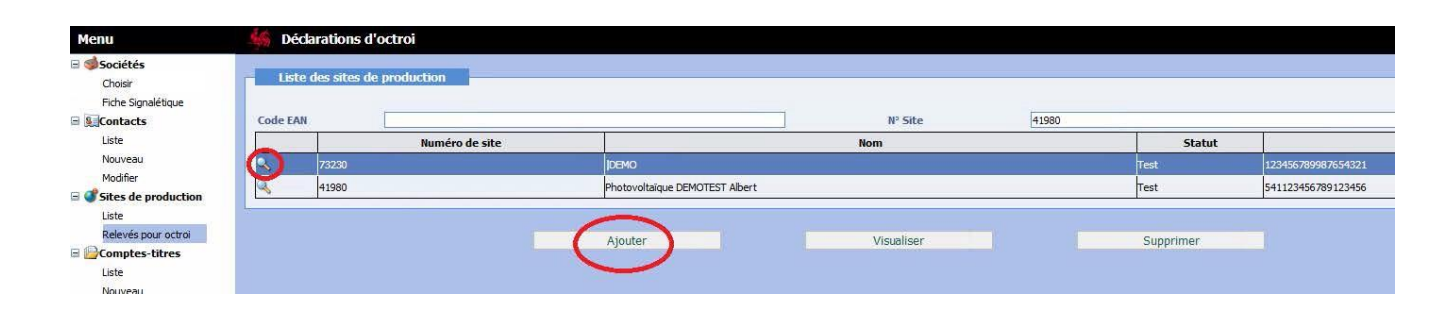

Le terme utilisé par l'Administration pour désigner un relevé d'index est : « déclaration d'octroi ».

<sup>&</sup>lt;sup>10</sup> Conformément à l'AGW du 30 novembre 2006 relatif à la promotion de l'électricité produite au moyen de sources d'énergie renouvelables ou de cogénération, l'Administration invite les producteurs à introduire les relevés d'index trimestriellement en vue de bénéficier de l'octroi des CV et/ou LGO.

Attention : Au moins une fois par an, un contrôle périodique portant sur la conformité des données du certificat de garantie d'origine doit être réalisé. En cas de période non couverte par le contrôle, l'Administration n'est pas en mesure de vérifier que le site de production est conforme au certificat de garantie d'origine émis par l'organisme de contrôle donnant droit à l'octroi des CV et/ou LGO. Par conséquent, l'Administration peut suspendre l'octroi des CV et/ou LGO pour la période non couverte par le contrôle.

En faisant un relevé d'index, vous déclarez la production de l'installation pour une période déterminée. La production déclarée donne droit à des certificats verts dont la validité est de 5 ans à dater de leur octroi. Les certificats verts prennent une valeur financière lorsqu'ils sont vendus à un acheteur potentiel ou à Elia.

#### Etape 2 : Encodage et envoi du relevé

a. Inscrivez la date du relevé dans l'emplacement « Fin de période » si celle-ci diffère de la date du jour déjà indiquée par défaut.

**Attention** : La date de début de période ne peut pas être modifiée. Elle correspond à la date du relevé initial du compteur « vert » (s'il s'agit de votre premier relevé d'index) ou à la date de fin du dernier relevé.

b. Choisissez à qui vous allez vendre les certificats verts relatifs à ce relevé d'index.

Cochez :

- la vente par vous-même sur le marché (il vous faudra trouver un acheteur<sup>11</sup> et réaliser la transaction de vente) ou;
- la vente à Elia<sup>12</sup> au prix minimum garanti de 65 euros par certificats verts (la

transaction de vente se fait automatiquement).

Attention : Ce choix ne peut plus être modifié après l'envoi du relevé et concerne uniquement les certificats verts relatifs à ce relevé <sup>(13)</sup>.

| Nom Demier relevé Demier relevé avec garantie régionale (vente à Ela)       Régime d'octroi         1       01/01/2022       0:/01/2012       Régime 2008A_7 - 5 - 4/1 - 1         • Je souhaite vendre à Ela les certificats verts relatifs à la période ci-dessus par moi-même ou par l'intermédiaire d'un tiers.       • Je souhaite vendre à Ela les certificats verts relatifs à la période ci-dessus par moi-même ou par l'intermédiaire d'un tiers.         • Je souhaite vendre à Ela les certificats verts relatifs à la période ci-dessus au prix garanti.<br>Le versement sera réalisé sur le compte ( BED0 0000 0000 0000 0000 0000 0000 0000                                           | Nom       Demier relevé       Demier relevé avec garantie régionale (vente à Ela)       Régime d'octroi         1       0.1/01/2027       2:/01/2012       Régime 2008A_7 - 5 - 4/1 - 1         • Je souhaite vendre les certificats verts relatifs à la période ci-dessus par moi-même ou par l'intermédiaire d'un tiers.       • Je souhaite vendre à Ela les certificats verts relatifs à la période ci-dessus au prix garanti.<br>Le versement sera réalisé sur le comptet ( BED0 0000 0000 0000 ) de [ Mr X ].         Comment mettre à jour mes coordonnées bancaires 2         Pour de plus amples informations relatives à ce choix, <u>douezici</u> Valeurs des index tels que lus sur le compteur         Compteur(s) f - CE1 - 122456         CEL Production Relevé au: 01/01/2011         © I de PANNE, EXTENSION, REMPLACEMENT DE COMPTEUR, VENTE, LOCATION, DÉCÈS, ou autre chancement, NE PAS ENCODER D'INDEX et LIRE LA PAGE D'AID         Commentaire | Deput de periode                                                                                                    | 25/04/2019                                                                                                    |                                                                                           | Fin de période                                                                | 25/04/2019                    | Version                      |
|----------------------------------------------------------------------------------------------------|----------------------------------------------------------------------------------------------------|----------------------------------------------------------------------------------------------------|----------------------------------------------------------------------------------------------------|-------------------------------------------------------------------------------------------|-------------------------------------------------------------------------------|-------------------------------|------------------------------|
| 1       01/01/2012       Régime 2008A_7 - 5 - 4/1 - 1         -       Je souhaite vendre les certificats verts relatifs à la période ci-dessus par moi-même ou par l'intermédiaire d'un tiers.         -       Je souhaite vendre à Elia les certificats verts relatifs à la période ci-dessus par moi-même ou par l'intermédiaire d'un tiers.         -       Je souhaite vendre à Elia les certificats verts relatifs à la période ci-dessus par moi-même ou par l'intermédiaire d'un tiers.         -       Je souhaite vendre à Elia les certificats verts relatifs à la période ci-dessus au prix garanti.<br>Le versement sera réalisé sur le comptet [ 8E00 0000 0000 0000 0000 0000 0000 00 | 1       D1/01/2027       D:/01/2012       Régime 2008A_7 - 5 - 4/1 - 1         - Je souhaite vendre les certificats verts relatifs à la période ci-dessus par moi-même ou par l'intermédiaire d'un tiers.       - Je souhaite vendre à Elia les certificats verts relatifs à la période ci-dessus au prix garanti.<br>Le versement sera réalisé sur le comptet (BED0 0000 0000 0000 ) de [Mr X ].         Comment mettre à jour mes coordonnées bancaires 2         Pour de plus amples informations relatives à ce choix, douezies         Valeurs des index tels que lus sur le compteur         Compteur(s) f - CE1 - 123456         CEL Production Relevé au: 01/01/2011         Différence         Pr cas ce PANNE, EXTENSION, REMPLACEMENT DE COMPTEUR, VENTE, LOCATION, DÉCÈS, ou autre chancement, NE PAS ENCODER D'INDEX et LIRE LA PAGE D'AID         Commentaire                                                                                            |                                                                                                    |                                                                                                    | Nom Dernier re                                                                            | levé Dernier relevé avec gai                                                  | antie régionale (vente à Elia | ) Régime d'octroi            |
| Je souhaite vendre les certificats verts relatifs à la période ci-dessus par moi-même ou par l'intermédiaire d'un tiers.     Je souhaite vendre à Eia les certificats verts relatifs à la période ci-dessus au prix garanti.     Le versement sera réalisé sur le compte [ BED0 0000 0000 ] de [ Mr X ]. <u>Comment mettre à jour mes coordonnées bancaires ?</u> Pour de plus amples informations relatives à ce choix, <u>clouezici</u> Valeurs des index tels que lus sur le compteur     Compteur(s) f - CE1 - 123456     CE1 Production Relevé au: 01/01/2011 0000000000000000000000000000                                                                                                    | Je souhaite vendre les certificats verts relatifs à la période ci-dessus par moi-même ou par l'intermédiaire d'un tiers.     Je souhaite vendre à Elia les certificats verts relatifs à la période ci-dessus au prix garanti.     Le versement sera réalisé sur le compte ( BED0 0000 0000 0000 ) de [ Mr X ].     Comment mettre à lour mes coordonnées bancaires 2 Pour de plus amples informations relatives à ce choix, <u>douezici</u> Valeurs des index tels que lus sur le compteur Compteur(s) f-CE1 - 122456 CEL Production Relevé au: 01/01/2011 0 0 0 0 0 0 0 0 0 0 0 0 0 0 0 0 0 0                                                                                                    |                                                                                                    |                                                                                                    | 1 01/01/2027                                                                              | 01/01/2012                                                                    |                               | Régime 2008A_7 - 5 - 4/1 - 1 |
| Commentaire     Commentaire     Commentaire                                                                                                    | O Je souhaite vendre à Elia les certificats verts relatifs à la période d'dessus au prix garanti.<br>Le versement sera réalisé sur le compte ( BE00 0000 0000 ) de [ Mr X ].<br><u>Comment mettre à jour mes coordonnées bancaires 2</u><br>Pour de plus amples informations relatives à ce choix, <u>douez ici</u><br>Valeurs des index tels que lus sur le compteur<br>Compteur(s) f - CE1 - 123456<br>CE1 Production Relevé au: 01/01/2011 0000000000000000000000000000                                                                                                    | O le souhaite vend                                                                                                    | re les certificats y                                                                                                    | erts relatifs à la                                                                        | nériode ci-dessus par moi-m                                                   | ême ou par l'intermédiaire d  | un tiers                     |
| Er cas de PANNE, EXTENSION, REMP. ACEMENT DE COMPTEUR, VENTE, LOCATION, DÉCÈS, ou autre chancement, NE PAS ENCODER D'INDEX et LIRE LA PAGE D'AII<br>Commentaire                                                                                                    | Er cas de PANNE, EXTENSION, REMPLACEMENT DE COMPTEUR, VENTE, LOCATION, DÉCÈS, ou autre chancement, NE PAS ENCODER D'INDEX et LIRE LA PAGE D'AIT                                                                                                    | Le versement ser<br><u>Comment mettre</u><br>Pour de plus amples infor<br><u>Valeurs des index te</u><br><u>Compteur(s) f - CE1</u><br><u>CE1 Production</u> Re | ra réalisé sur le co<br>e à jour mes coord<br>mations relatives à c<br>ls que lus sur le co<br>- 123456<br>levé au : 01/01/ | mpte   BEO0 000<br>onnées bancaire<br>e choix, <u>clquezici</u><br>mpteur<br>2011 0 0 0 0 | 0 0000 0000 ] de [ Mr X ].<br><u>:s 2</u><br>C <u>0 C , 0 3</u> Relevé couran | t:,                           | Difiérence                   |
| Commentaire                                                                                                    | Commentaire                                                                                                    | En cas de PANNE, EXTEN                                                                                                    | SION, REMPLACEME                                                                                                    | NT DE COMPTEUR,                                                                           | VENTE, LOCATION, DÉCÈS, αι au                                                 | itre chancement, NE PAS ENCCD | ER D'INDEX et LIRE LA PAGE D |
|                                                                                                    |                                                                                                    | Commentaire                                                                                                    |                                                                                                    |                                                                                           |                                                                               |                               |                              |
|                                                                                                    |                                                                                                    |                                                                                                    |                                                                                                    |                                                                                           |                                                                               |                               |                              |

<sup>11</sup> Un acheteur est un fournisseur d'électricité, un GRD ou un intermédiaire. Une liste d'acheteurs potentiels est publiée sur le site internet de l'Administration (<u>www.energie.wallonie.be</u>).

<sup>12</sup> Elia est le gestionnaire du réseau de transport local d'électricité en Wallonie (GRTL) et se voit imposer une

obligation d'achat du certificat vert au prix de 65 €/CV. La durée de l'obligation d'achat prend cours le mois suivant la mise en service de l'installation et est de maximum 180 mois.

Pour bénéficier de cette garantie d'achat, le producteur vert est tenu d'introduire une demande auprès de l'administration (plus de détails sur <u>http://energie.wallonie.be/fr/garantie-d-achat-pour-certificats-verts.html?IDC=7745</u>). La durée de validité de l'obligation d'achat est déterminée par l'Administration sur base d'une méthodologie publiée par celle-ci. Le montant cumulé du prix d'achat des certificats verts doit permettre de compenser le surcoût de production par rapport au prix du marché pendant la durée d'amortissement de l'installation considérée, en ce compris la rémunération du capital investi au taux de rentabilité de référence visé à l'article 15 de l'AGW-PEV (voir <u>arrêté ministériel du 21 mars 2008 déterminant le taux de rentabilité de référence utilisé dans la détermination du facteur "k"</u>).

**Attention** : Pour les dossiers soumis à réservation de certifictas verts, ayant un contrôle RGIE à partir du 01/01/2015 aucune demande complémentaire ne doit être introduite. Vous devez, à chaque relevé d'index, informer votre choix de vente.

c. Inscrivez le relevé d'index dans les cases « Relevé courant ».

Attention :

- Si l'index ne remplit pas toutes les cases, inscrivez des 0 dans les cases laissées vides pour que la différence s'affiche automatiquement;
- « Relevé au » ne peut pas être modifié. Il correspond à l'index du relevé initial du compteur « vert » (s'il s'agit de votre premier relevé d'index) ou à l'index du dernier relevé.
- ci. Cliquez sur « Envoyer ».

Pour arrêter l'encodage du relevé, cliquez sur « Annuler ».

L'espace « Commentaire » vous permet d'inscrire une information pour la contrepartie (l'Administration ne répond pas à ces remarques) ou permet par la suite à l'Administration d'inscrire une information sur le traitement du relevé à votre égard.

#### Etape 3 : Vente à Elia

a. Si vous avez choisi de vendre les certificats verts à Elia, vérifiez vos données bancaires. Cliquez sur « Valider ».

Pour revenir à l'écran précédent, cliquez sur « Retour ».

#### Etape 4 : Confirmation de l'envoi

L'écran « Envoyé » confirme l'envoi du relevé et permet d'obtenir le résumé du relevé ou d'accéder à l'historique des relevés.

<sup>&</sup>lt;sup>13</sup> En vertu de l'article 24sexies de l'AGW du 30 mars 2006 relatif aux obligations de service public dans le marché de l'électricité, la décision de vendre les certificats verts relatifs à un relevé d'index à Elia au prix garanti doit être prise au moment où le producteur transmet son relevé d'index.

#### Assujetti TVA : Facturation à Elia

Si vous avez choisi de vendre les certificats verts à Elia, vous pourrez émettre votre facture dès que la transaction vers Elia sera effectuée.

Voici les éléments à mentionner sur celle-ci :

1. Adresse de facturation :

ELIA System Operator S.A. Comptabilité fournisseurs Boulevard de l'Empereur, 20 à 1000 BRUXELLES TVA : BE0476.388.378

- 2. Autres :
- Numéro de compte\* (33x....)
- Numéro de transaction\* (TR...)
- Nombre de certificats verts\*
- Origine : D286 CV-Wallons
- Date de la vente\*
- Date de la facture
- Montant hors TVA et TVAC (21%)
  - \* à consulter via votre accès Extranet

### 6.3. Liste et historique des relevés d'index

La page « Relevés pour octroi » de l'onglet « Sites de production » vous permet de voir les relevés d'index envoyés.

a. Cliquez sur la loupe à côté du numéro de site pour voir les relevés d'index.

Pour rechercher un de vos sites de production, vous pouvez utiliser le filtre en haut de page.

#### Consulter un relevé d'index <sup>14</sup>

- b. Cliquez sur la loupe à côté du numéro du relevé.
- c. Cliquez sur « Ouvrir » dans la colonne « Relevés ».
- d. Ou cliquez sur « Visualiser » afin d'arriver sur la page du relevé et ensuite sur « Télécharger relevé d'index ». Depuis la page relevé, cliquez sur « Annuler » pour revenir à la liste.

#### Consulter le calcul d'octroi des certificats verts

- b. Cliquez sur la loupe à côté du numéro du relevé.
- e. Cliquez sur « Ouvrir » dans la colonne « Calculs ».
- d. Ou cliquez sur « Visualiser » afin d'arriver sur la page du relevé et ensuite sur « Télécharger feuille de calcul ». Depuis la page relevé, cliquez sur « Annuler » pour revenir à la liste.

#### Envoyer ou supprimer un relevé d'index en attente

- b. Cliquez sur la loupe à côté de la date de début de relevé.
- d. Pour envoyer le relevé d'index, cliquez sur « Visualiser » et suivez la procédure indiquée dans le chapitre 6.2. à partir de l'étape 2.
- f. Pour supprimer le relevé d'index, cliquez sur « Supprimer ».

<sup>&</sup>lt;sup>14</sup> La dernière version d'un relevé est affichée dans la liste. Les versions antérieures d'un relevé ayant fait l'objet d'une rectification sont affichées dans l'historique en dessous de la liste.

# 6.4. Statuts du relevé d'index

| <u>Validé</u> :     | Le relevé vient d'être envoyé via le service extranet. Le relevé est validé par le producteur.                                                     |
|---------------------|----------------------------------------------------------------------------------------------------|
| <u>Reçu</u> :       | L'Administration a reçu le relevé envoyé via l'adresse mail<br><u>octroi.certificatsverts@energie.wallonie.be</u> et doit le traiter. (+/- 3 mois) |
| <u>En attente :</u> | Le relevé a été introduit via le service extranet mais n'a pas été validé.                                                                         |
| <u>Contrôle</u> :   | Les données encodées doivent être contrôlées. Un mail sera transmis en cas<br>d'informations complémentaires nécessaires.                          |
| <u>Octroyé :</u>    | Les certificats verts sont octroyés.                                                                                                    |
| <u>Calcul ok</u> :  | Statut où une validation manuelle doit être réalisée                                                                                               |

# 7. Vendre des certificats verts sur le marché

La page « Nouvelle » de l'onglet « Transactions » vous permet de vendre les certificats verts reçus suite à vos relevés d'index à un acheteur<sup>15</sup>.

# 7.1. Etape 1 : Expéditeur

- a. Sélectionnez le compte-titre expéditeur « CV-Courant »
- b. Cliquez sur « suivant » pour passer à l'étape 2

| Mouvelle transa      | action           |         |
|----------------------|------------------|---------|
| Étape 1 : Expéditeur |                  |         |
| Société              | Rechercher       |         |
| Nom                  | Numéro de compte |         |
| S 10EMO 3            | 3X118136X        |         |
| Compte-titre CV-Co   | ourant 🗸         |         |
|                      |                  |         |
|                      |                  | Suivant |

#### 7.2. Etape 2 : Destinataire

- a. Vérifiez que « Registre wallon » est coché.
- b. Inscrivez le nom de votre acheteur dans l'emplacement « Société ».
- c. Cliquez sur « Rechercher ».
- d. Cliquez sur la loupe à côté du nom pour sélectionner votre acheteur.
- e. Cliquez sur « Suivant » pour passer à l'étape 3.
- f. Pour revenir à l'étape 1, cliquez sur « Précédent »

| Mouvelle transaction                                                                                   |   |            |         |
|----------------------------------------------------------------------------------------------------|---|------------|---------|
| Expéditeur<br>IDEMO 33X118136X CV-Courant                                                              |   |            |         |
| Étape 2 : Destinataire                                                                                 |   |            |         |
| O Compte-titre propre<br>Compte-titre                                                                  |   |            |         |
| Registre wallon     Veuillez saisir un nom de société ou un numéro de compte et diquer sur rechercher. |   |            |         |
| Société<br>Numéro de compte                                                                            |   | Rechercher |         |
|                                                                                                    |   | -          |         |
| Autre registre                                                                                         |   |            |         |
| Compte-titre                                                                                           | ~ |            |         |
|                                                                                                    |   | Précédent  | Suivant |
|                                                                                                    |   |            |         |

<sup>15</sup> Un acheteur est un fournisseur d'électricité, un GRD ou un intermédiaire. Une liste d'acheteurs potentiels est publiée sur le site internet (<u>www.energie.wallonie.be</u>).

Il est nécessaire de signer un contrat avec un acheteur avant de lui vendre des certificats verts.

# 7.3. Etape 3 : Détails

#### Mode automatique

Ce mode sélectionne automatiquement les certificats verts les plus anciens pour la vente.

 a. Inscrivez le nombre de CV à vendre dans l'emplacement « Quantité ».

| N.B. :  | « Quantité    | maximum » |
|---------|---------------|-----------|
| indique | les CV dispon | ibles.    |

b. Cliquez sur « Suivant » pour passer à l'étape 4.

| stinataire                                          |                                                    |          |      |         |
|-----------------------------------------------------|----------------------------------------------------|----------|------|---------|
| CV-Courant                                          |                                                    |          |      |         |
| ipe 3 : Détails<br>Mode manuel                      |                                                    |          |      |         |
| vstème sélectionne automatiquement les (<br>ntité 0 | V/LGO dont la date est la plus<br>Quantité maximum | Ancienne |      |         |
|                                                     | <b>L</b>                                           | Précéde  | nt 🖉 | Suivant |

#### Mode manuel

Ce mode vous permet de choisir les certificats verts pour la vente.

a. Cliquez sur « Mode manuel ».

Pour revenir au mode précédent, cliquez sur « Mode automatique ».

 b. Cochez les CV à vendre et inscrivez le nombre à vendre dans l'emplacement « Quantité souhaitée ».

> Pour plus d'informations sur les CV, cochez « Plus d'informations ».

c. Cliquez sur « Ajouter ».

Pour annuler la sélection de CV, cliquez sur la croix à côté de « Quantité ».

d. Cliquez sur « Suivant » pour passer à l'étape 4.

Pour revenir à l'étape 2, cliquez sur « Précédent ».

Pour rechercher des certificats verts, vous pouvez utiliser le filtre en haut de page. Une calculatrice est également disponible en haut de page.

| Calculatrice                                                                                                    |                                                 |                                   |                                         |
|----------------------------------------------------------------------------------------------------|-------------------------------------------------|-----------------------------------|-----------------------------------------|
| Ouantité couhaitée 0                                                                                                    | Quantité sumuléa D                              | Quantité sestante 0               | Oursetité filtade 0                     |
| Quantite sounaitee o                                                                                                    | Quantite cumulee p                              | Quantice rescance o               | Quantice notice 0                       |
| Filtre                                                                                                    |                                                 |                                   |                                         |
| FILTRE Valable pour                                                                                                    | ¥                                               | Cogénération (cogen) Renouvelable | (SER)                                   |
| Filières de référence Toutes                                                                                                    | ~                                               |                                   |                                         |
| N° Site                                                                                                    | Numéro du premier t                             | itre Quantité 🗸                   | 0 Prix garanti (€) 🗸 🗸                  |
| Période de péremption du 06/05/2019                                                                                                    | au                                              |                                   |                                         |
| Période de production du                                                                                                    | us                                              |                                   |                                         |
|                                                                                                    | Hitrer                                          |                                   |                                         |
| Plus d'informations                                                                                                    |                                                 |                                   |                                         |
| re filtre a retourné 0 résultat ou plus que le max                                                                                                    | ximum autorisé, veuillez modifier votre         | filtre.                           |                                         |
| Ajouter                                                                                                    |                                                 |                                   |                                         |
|                                                                                                    |                                                 | Précédent                         | Suivant                                 |
|                                                                                                    |                                                 | Trecedent                         | Suvanc                                  |
| tape 3 : Détails<br>Mode automatic                                                                                                    | que                                             | Retour                            | au mode automatique                     |
| tape 3 : Détails<br>Mode automatic<br>Calculatrice                                                                                                    | que                                             | Retour                            | au mode automatique                     |
| tape 3 : Détails<br>Mode automatic<br>Calculatrice<br>Quantité souhaitée 0                                                                                                    | que                                             | Quantité cumulée @                | au mode automatique<br>Quar             |
| Etape 3 : Détails<br>Mode automatic<br>Calculatrice<br>Quantité souhaîtée ()                                                                                                    | que                                             | Quantité cumulée (                | au mode automatique<br>Quar             |
| tape 3 : Détails<br>Mode automatic<br>Calculatrice<br>Quantité souhaitée ()                                                                                                    | que                                             | Quantité cumulée @                | au mode automatique<br>Quai             |
| tape 3 : Détails<br>Mode automatic<br>Calculatrice<br>Quantité souhaitée ()<br>Filtre                                                                                                    | que                                             | Retour                            | au mode automatique<br>Quar             |
| tape 3 : Détails<br>Mode automatic<br>Calculatrice<br>Quantité souhaitée ()<br>Filtre<br>FILTRE Valable pour                                                                                                    | que                                             | Quantité cumulée @                | au mode automatique<br>Quar             |
| tape 3 : Détails<br>Mode automatic<br>Calculatrice<br>Quantité souhaitée ()<br>Filtre<br>FILTRE Valable pour<br>Filtères de référence                                                                                                    | que                                             | Quantité cumulée                  | au mode automatique<br>Quar             |
| tape 3 : Détails<br>Mode automatic<br>Calculatrice<br>Quantité souhaitée ()<br>Filtre<br>FILTRE Valable pour<br>Filières de référence                                                                                                    | que                                             | Quantité cumulée                  | au mode automatique<br>Quar             |
| tape 3 : Détails<br>Mode automatic<br>Calculatrice<br>Quantité souhaitée ()<br>Filtre<br>FILTRE Valable pour<br>Filtères de référence<br>N° Site                                                                                                 | que                                             | Quantité cumulée (                | au mode automatique<br>Quar             |
| tape 3 : Détails<br>Mode automatic<br>Calculatrice<br>Quantité souhaitée ()<br>Filtre<br>FILTRE Valable pour<br>Filtères de référence<br>N° Site<br>Période de péremptio                                                                         | que                                             | Quantité cumulée @                | au mode automatique Quar Cogénération ( |
| tape 3 : Détails<br>Mode automatio<br>Calculatrice<br>Quantité souhaitée ()<br>Filtre<br>FILTRE Valabe pour<br>Filtères de référence<br>N° Site<br>Période de péremptio<br>Période de productior                                                 | que                                             | Quantité cumulée                  | au mode automatique Quar Cogénération ( |
| tape 3 : Détails         Mode automation         Calculatrice         Quantité souhaitée ()         Filtre         FILTRE Valable pour         Filtères de référence         Nº Site         Période de péremption         Période de production | que<br>V<br>Toutes<br>Don du 05/05/2019<br>n du | Quantité cumulée                  | au mode automatique Quar Cogénération ( |

# 7.4. Etape 4 : Divers

- a. Inscrivez le prix d'achat par CV convenu avec l'acheteur dans l'emplacement « Prix unitaire »<sup>16</sup>.
- b.« Confirmer » est coché.
- c. Cliquez sur « Clôturer ».

| Société : Compte de test                                                                                           | Utilisa                                                                                                    | teur : Test 🥝 |
|----------------------------------------------------------------------------------------------------|----------------------------------------------------------------------------------------------------|---------------|
| Menu                                                                                                    | 5 Nouvelle transaction                                                                                                    |               |
| Sociétés Choisir Choisir Choisir Contacts Liste Sites de production Liste Relevés pour octroi Comptes-titres Liste | xpéditeur<br>compte de test 33X9999999 CV-Courant<br>Destinataire<br>ournisseur 1 33X CV-Courant<br>Juantité                                                                                                    |               |
| Modifier                                                                                                    | rix unitaire 65 Euro (EUR) v                                                                                                    |               |
| Liste<br>Nouvelle<br>Ordre permanent                                                                               | e prix de vente des CV se situe généralement entre 40€ et 150€. Un prix incorrect peut être considéré comme faux.<br>pir le texte de l'arreté Ministériel<br>© Confirmer Le SPW Energie a enregistré cette transaction d'expédition. Le destinataire peut décider de renvoyer les titres à l'expéditeur, par<br>cette livraison ne correspond pas au contrat qui lie les parties. Le SPW Energie n'assure pas le suivi du paiement. | r exemple si  |
|                                                                                                    | Précédent Clôturer                                                                                                    |               |
| <b>\$</b> \$                                                                                                    |                                                                                                    |               |
|                                                                                                    | Conditions générales - Manuels - Vie privée - Domain Protocol - Principles and Rules of Operation - v2.05.305                                                                                                    |               |

Pour revenir à l'étape 3, cliquez sur « Précédent ».

L'espace « Communication » vous permet d'inscrire une information pour la contrepartie (l'Administration ne répond pas à ces remarques).

Le dernier écran résume et confirme l'enregistrement de la transaction de vente des certificats verts à votre acheteur.

| Société : Compte de test     |                                            |                                                                     |                                  |            | Utilisateur : Test 🤮 |
|------------------------------|--------------------------------------------|---------------------------------------------------------------------|----------------------------------|------------|----------------------|
| Menu                         | Mouvelle transaction                       |                                                                     |                                  |            |                      |
| Sociétés Choisir             |                                            | La transaction a                                                    | a bien été enregistrée.          |            |                      |
| Contacts                     | Résumé de la transactio                    | on                                                                  |                                  |            |                      |
| Sites de production<br>Liste | Expéditeur                                 |                                                                     |                                  |            |                      |
| Relevés pour octroi          | Société                                    | Compte de test                                                      | Compte-titre                     | CV-Courant |                      |
| Liste                        | Destinataire                               |                                                                     |                                  |            |                      |
| Modifier                     | Société                                    | Fournisseur 1                                                       | Compte-titre                     | CV-Courant |                      |
| Liste<br>Nouvelle            | Détails<br>Quantité                        | 1                                                                   | N°                               | TR02801954 |                      |
| Ordre permanent              | Divers                                     |                                                                     |                                  |            |                      |
| 🔁 'Quitter                   | Devise<br>Statut<br>Communication          | Euro<br>Enregistré                                                  | Prix unitaire                    | 65         |                      |
| <u> </u>                     |                                            |                                                                     |                                  |            |                      |
| , i                          | <u>Conditions générales</u> - <u>Manue</u> | <u>ls</u> - <u>Vie privée</u> - <u>Domain Protocol</u> - <u>Pri</u> | nciples and Rules of Operation - | v2.05.305  |                      |

Manuel de l'utilisateur du service extranet

#### Version du 28/05/2019

| interfact ac r attribut                                                                                                    | tear aa service extranet                                                                                                    |                                                            |                                               | version aa 20/03/2013                                              |
|----------------------------------------------------------------------------------------------------|----------------------------------------------------------------------------------------------------|------------------------------------------------------------|-----------------------------------------------|--------------------------------------------------------------------|
| Société : Compte de test                                                                                                    |                                                                                                    |                                                            |                                               | Utilisateur : Test 🥝                                               |
| Menu                                                                                                    | Mouvelle transaction                                                                                                    |                                                            |                                               |                                                                    |
| Sociétés Choisir  Sites de production Liste Relevés pour octroi  Comptes-titres Liste Modifer  Liste Nouvele Ordre permanent  Ordre permanent  Quitter | Expéditeur<br>Compte de test 33X9999999 CV-Courant<br>Destinataire<br>Fournisseur 1 33X . CV-Courant<br>Quantité<br>1<br>ftape<br>Prix u<br>Le prix de vente des CV se situe gén<br>Vor le<br>@ Co | iéralement entre 40€ et 150€. Un prix i                    | incorrect peut être considéré comme fau<br>OK | x.<br>er les titres à l'expéditeur, par exemple si<br>du paiement. |
|                                                                                                    |                                                                                                    | • Le prix doit êt                                          | tre plus grand que zéro                       |                                                                    |
|                                                                                                    |                                                                                                    | Précédent                                                  | Clôturer                                      |                                                                    |
| \$6                                                                                                    |                                                                                                    |                                                            |                                               |                                                                    |
|                                                                                                    | <u>Conditions générales</u> - <u>Manuels</u> -                                                                                                    | <u>Vie privée</u> - <u>Domain Protocol</u> - <u>Princi</u> | ples and Rules of Operation - v2.05.305       |                                                                    |
|                                                                                                    |                                                                                                    |                                                            |                                               |                                                                    |

<sup>&</sup>lt;sup>16</sup> Un message d'alerte vous indique la tranche du prix de vente moyen d'un certificat vert et vous rappelle d'inscrire le prix correct défini dans le contrat de vente conclu avec l'acheteur.

# 8. Etat des comptes-titres et extraits de compte

#### **Mécanisme**

Le compte-titre CV-Courant, lié au compte est utilisé pour vendre les certificats verts.

Tandis que le compte-titre CV-Octroi<sup>17</sup>, lié à l'installation solaire photovoltaïque, est utilisé pour recevoir les certificats verts octroyés.

Le transfert des certificats verts du compte-titre CV-Octroi vers le compte-titre CV-Courant est automatiquement effectué par le système informatique. Cette opération s'appelle l'émission<sup>18</sup> des certificats verts.

#### <u>Liste</u>

La page « Liste » de l'onglet « Comptes-titres » vous permet de consulter le solde de vos comptestitres.

|             | Nom Nº Sit   | e Nom du site       | Contact Extrait | Type de compte-titre | Solde | Disponib |
|-------------|--------------|---------------------|-----------------|----------------------|-------|----------|
| S (1)       | -Courant     |                     | Test            | CV-Courant           | 892   |          |
| ele         | Informations |                     | Détails         | Extraits             | Exp   | ort      |
| e permanent |              |                     |                 |                      |       |          |
|             |              | Données générales   | (               |                      |       |          |
|             |              | Nom                 | EV-Courant Comp | ite-                 |       |          |
|             |              | C.14.               | nuce place      | -this loop           |       |          |
|             |              | solde               | Dispo           | 094 094              |       |          |
|             |              | Site de production  |                 |                      |       |          |
|             |              | Nom du site [       |                 |                      |       |          |
|             |              | Nº Site             | EAN             |                      |       |          |
|             |              | -                   |                 |                      |       |          |
|             |              | Type de compte-tit  | ire             |                      |       |          |
|             |              | Type de             | CV-Courant      | *                    |       |          |
|             |              | compte due a        |                 |                      |       |          |
|             |              | Personne de conta   | ct              |                      |       |          |
|             |              | Contact extrait     | Test 👻          |                      |       |          |
|             |              |                     |                 |                      |       |          |
|             |              | Génération d'un éta | at              |                      |       |          |
|             |              | Data da             |                 |                      |       |          |
|             |              | Date ue             |                 |                      |       |          |

Pour rechercher un de vos comptes-titres, vous pouvez utiliser le filtre en haut de page<sup>19</sup>.

- a. Cliquez sur la loupe à côté du nom du compte-titre.
- b. Cliquez sur « Informations » pour consulter les informations du compte-titre.
- c. Cliquez sur « Demander la génération » pour demander l'état du compte-titre au format PDF. La génération sera effectuée dans un délai de deux jours.

| Génération d'un état                            |                                               |  |
|-------------------------------------------------|-----------------------------------------------|--|
| La demande de regénération du PDF<br>dès demain | a bien été prise en compte et sera disponible |  |
| Date de<br>dernière<br>génération :             | Télécharger                                   |  |
| Demander la                                     | génération                                    |  |

d. Date de la dernière génération de l'état. Si le champ est vide ou correspond à la génération précédente, le nouvel état n'est pas encore disponible. La date de la nouvelle demande s'affichera dès que la génération est effectuée.

| Génération d'u                      | ı état             |             |
|-------------------------------------|--------------------|-------------|
| Date de<br>dernière<br>génération : | 26/05/2019         | Télécharger |
|                                     | Demander la généra | tion        |

e. Cliquez sur « Télécharger » pour obtenir l'état du compte-titre au format PDF.

f. Cliquez sur « Détails » pour consulter le détail du solde de certificats verts du compte-titre.

| Menu                                                                                                    | Tiste des comptes-tures                                                                                                    |
|----------------------------------------------------------------------------------------------------|----------------------------------------------------------------------------------------------------|
| 🗉 🥩 Sociétés                                                                                                    |                                                                                                    |
| Choisir                                                                                                    | FILTRE                                                                                                    |
| Scontacts                                                                                                    |                                                                                                    |
| Liste                                                                                                    | Numéro de site EAN                                                                                                    |
| Sites de production                                                                                                    | Disponible Solde                                                                                                    |
| Liste                                                                                                    | Type de CV-Courant - Filtrer                                                                                                    |
| Relevés pour octroi                                                                                                    | compte-titre receiver interview interview inte     |
| Comptes-titres                                                                                                    | Liste                                                                                                    |
| Liste                                                                                                    | LOAD                                                                                                    |
| Modifier                                                                                                    | Non Hi Cito Homdu cito Contrat Educiti Turo de consta Mino Colda Dicaccible                                                                                                    |
| Image: Image: | nom n° site nom au site Contact Extrait. Type de compte-utre Soue Disponible                                                                                                    |
| Liste                                                                                                    | CV-Courant Test CV-Courant 892 892                                                                                                    |
| Nouvelle                                                                                                    | Informations Détails Extraits Export                                                                                                    |
| Ordre permanent                                                                                                    |                                                                                                    |
| Quitter                                                                                                    | Detail du compte utre                                                                                                    |
|                                                                                                    | Quantité litree       Filtre         FUTRE       Cogénération (cogen)         Renouvelable (SER)       Renouvelable (SER)         Filters de référence       Toutes         N° Site       Numéro du premier       Quantité         Période de péremption       au         Période de production       au         Période de production       au                                                                                                    |
|                                                                                                    | Filter                                                                                                    |
|                                                                                                    |                                                                                                    |
|                                                                                                    | Quantité Période de Date de Filière Site Renouvelable Cogénération Prix<br>production péremption Filière Site (SPR) (conen paramit (f) MWh/CV Numéro du premier titre Date<br>(conen paramit (f) MWh/CV (conen paramit (f) MWh/CV (con |
|                                                                                                    | 8922812/2017-28 31/10/2023 Biomasse BEW 29/10/2018                                                                                                    |
|                                                                                                    | Export                                                                                                    |
|                                                                                                    |                                                                                                    |
| <b>\$</b> \$                                                                                                    |                                                                                                    |

- g. Cliquez sur « Extraits » pour voir la liste des extraits et ensuite cliquez sur le trombone à côté de la date pour obtenir l'extrait de compte.
- h. Cliquez sur « Export » pour exporter en Excel la liste des comptes-titres.

<sup>17</sup> Chaque installation a son propre compte-titre CV-Octroi.

<sup>18</sup> Seuls les certificats verts entiers sont émis du compte-titre CV-Octroi vers le compte-titre CV-Courant. Les décimales ne sont pas émises mais reportées à chaque relevé.

<sup>19</sup> Par défaut, seul le compte-titre CV-Courant est affiché. Pour visualiser l'ensemble de vos comptes-titres, sélectionnez le champ vide dans le menu déroulant « Type de compte-titre ».

### 9. Transactions

#### **Historique**

La page « Liste » de l'onglet « Transactions » vous permet de voir l'historique des transactions.

- a. Cliquez sur la loupe à côté de la date pour voir le détail d'une transaction.
- b. Cliquez sur « Valider » pour clôturer une transaction en attente.
- c. Cliquez sur « Supprimer » pour effacer une transaction en attente.
- d. Cliquez sur « Export » pour exporter en Excel la liste des transactions.

Pour rechercher une transaction, vous pouvez utiliser le filtre en haut de page. Une calculatrice renseigne la quantité de CV liés aux transactions filtrées.

#### Statuts de paiement

« *En traitement* » La transaction de vente de certificats verts vers Elia est en cours de traitement. Pour rappel, le SPW Energie dispose d'un délai légal de 75 jours pour établir et envoyer à Elia les données nécessaires pour le paiement.

*« Suspendu »* La transaction n'a pas été transmise à Elia pour le paiement dans le délai légal de 75 jours. En effet, le SPW Energie se réserve le droit de suspendre la transaction si elle ne dispose pas de tous les éléments nécessaires au paiement. Le producteur en sera averti.

« *Vendu* » La transaction de vente de certificats vers a bien été transmise à Elia pour le paiement. Pour rappel, Elia dispose d'un délai de 45 jours pour effectuer le paiement.

« *Annulé* » La transaction de vente de certificats verts vers Elia a été annulée et les certificats verts ont été déposés sur le compte du producteur.

« *Retour* » La transaction de vente des certificats verts vers Elia a été transmise pour le paiement à Elia, mais le paiement a été refusé par la banque en raison d'un compte bancaire clôturé ou inexistant. Le producteur sera informé de la procédure de modification des coordonnées bancaires.

#### **Types de transactions**

- Vente :Transfert de CV vers un acheteur potentiel ou vers Elia.Achat :Retour à l'expéditeur de CV par un acheteur potentiel (pas de contrat signé ou contrat non respecté) ou achat de CV à un intermédiaire.
- Octroi : Octroi des CV sur le compte-titre CV-Octroi.
- <u>Emission</u>: Transfert automatique de CV du compte-titre CV-Octroi vers le compte-titre CV-Courant.
- <u>Reprise</u>: Transfert de CV du compte-titre CV-Courant vers le compte-titre CV-Octroi réalisé par l'Administration (ex. : Suite à la rectification d'un relevé d'index).

#### Ordre permanent

Cette option n'est pas disponible.